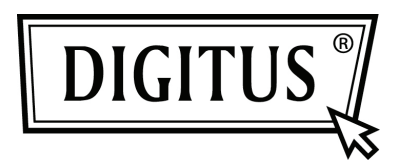

# ADAPTATEUR USB 2.0 SANS FIL DOUBLE BANDE 450N

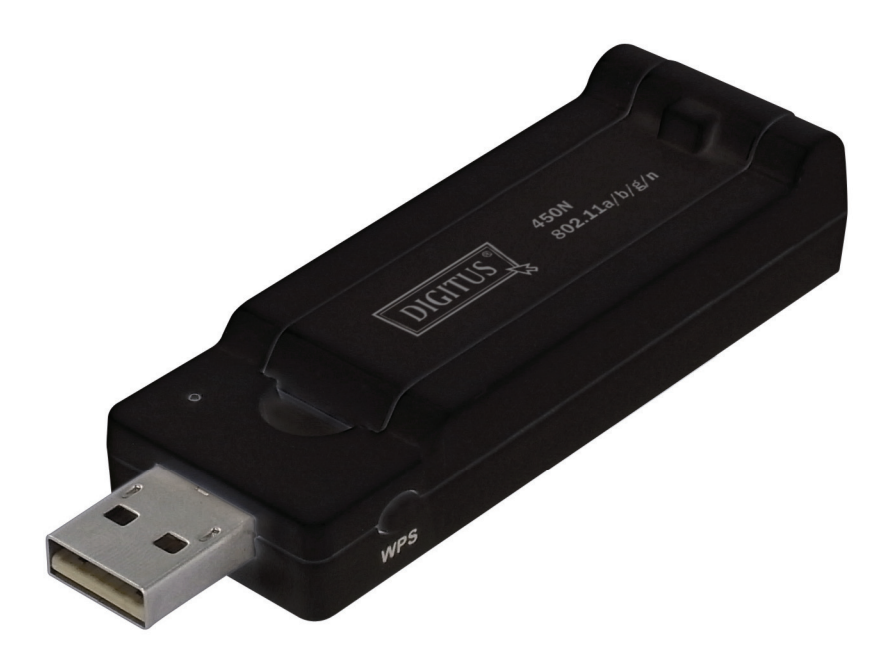

Guide d'installation rapide DN-70650

# Table des matières

| Contenu de l'emballage                | Page 1 |
|---------------------------------------|--------|
| Installation de la carte réseau       | Page 2 |
| Connexion à un point d'accès sans fil | Page 5 |

## Contenu de l'emballage

Avant d'utiliser cette carte réseau sans fil, vérifiez s'il y a des articles manquant dans l'emballage et contactez votre revendeur pour toute réclamation :

| • | Carte réseau USB sans fil (1 article)                               | 1 |
|---|---------------------------------------------------------------------|---|
| • | Guide d'installation rapide (1 article)                             | 2 |
| • | CD contenant Pilote/Utilitaires/Manuel de l'utilisateur (1 article) | 3 |

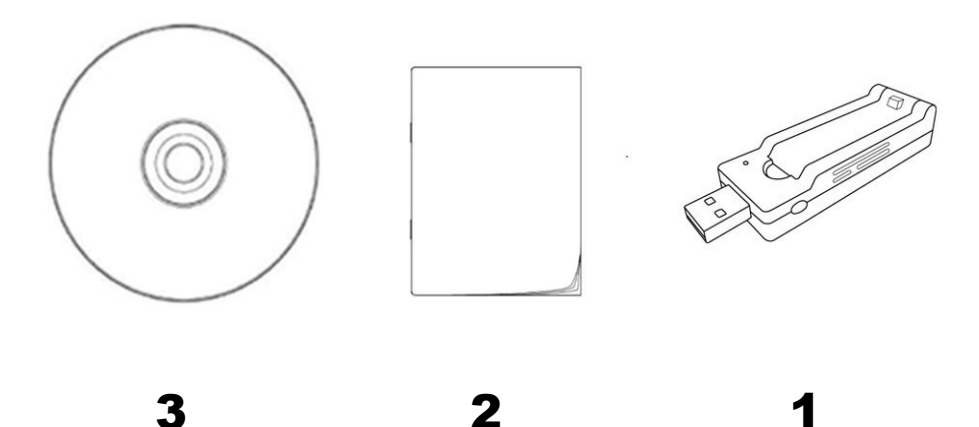

#### Installation de la carte réseau

Suivez les instructions suivantes pour installer votre nouvelle carte réseau USB sans fil :

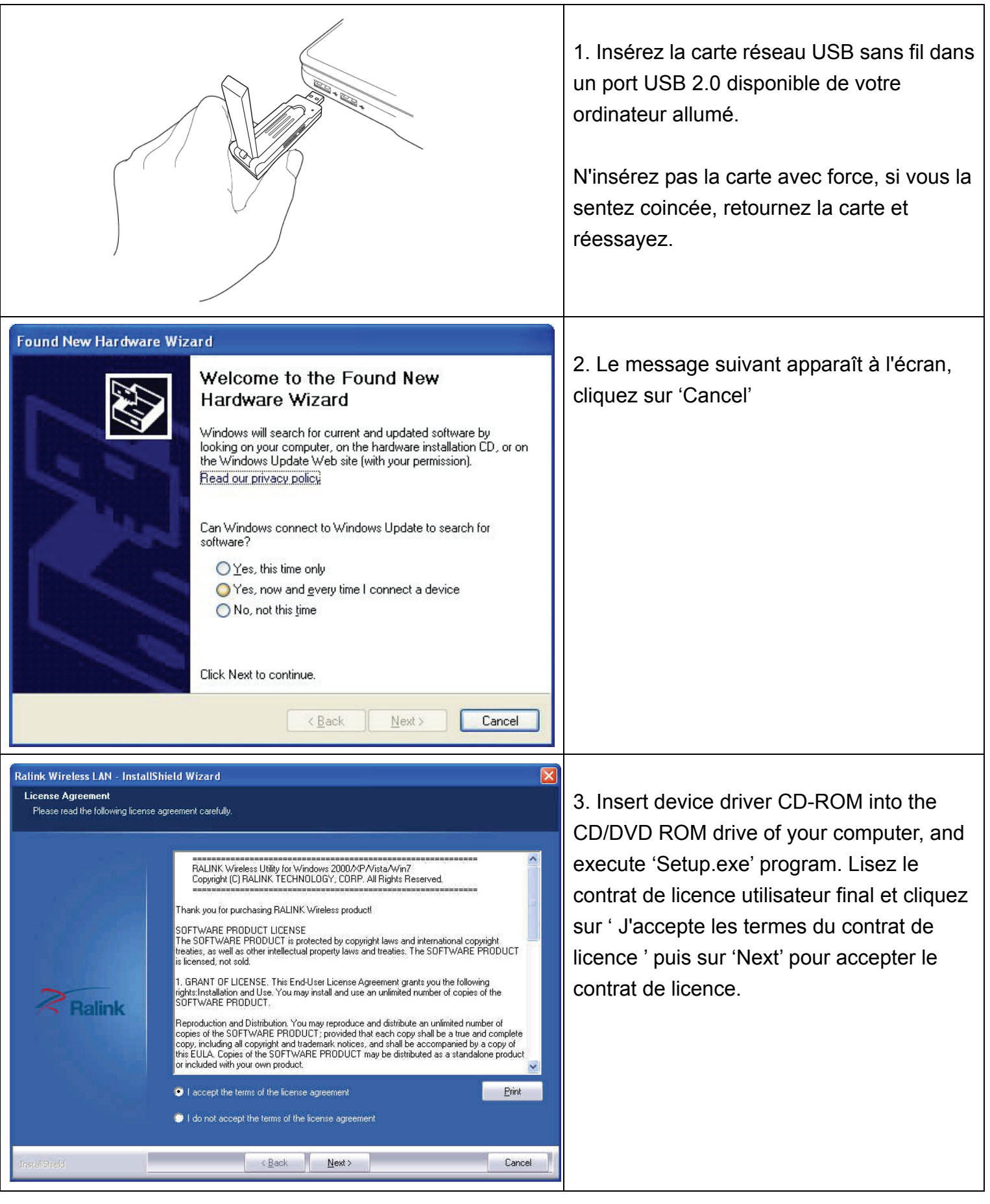

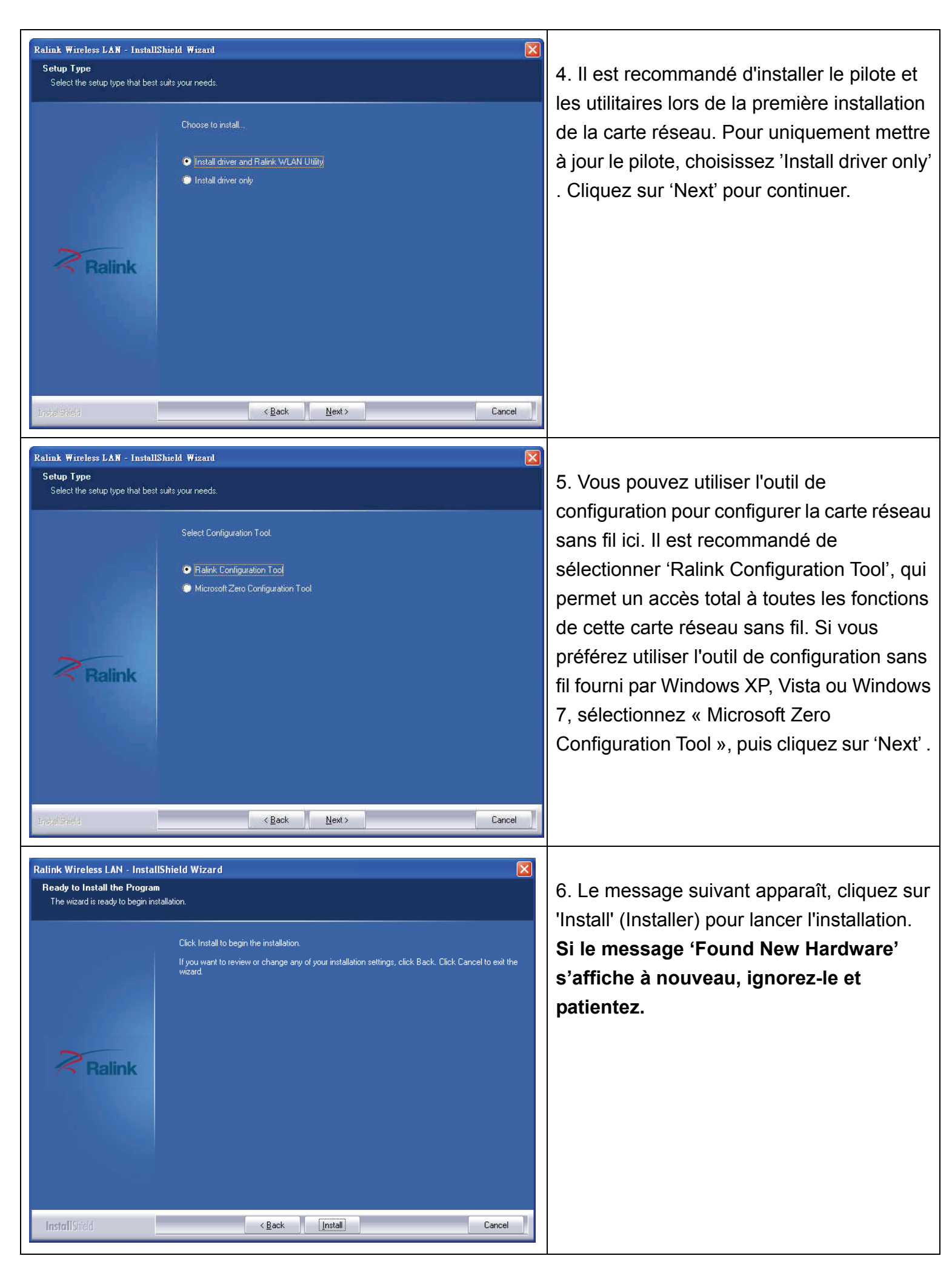

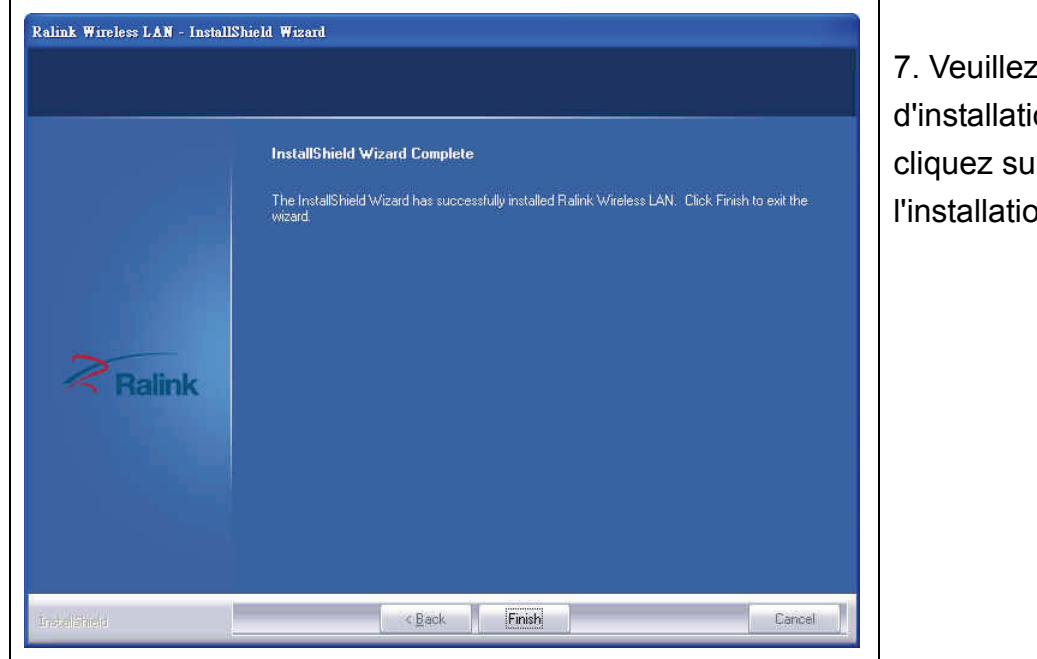

7. Veuillez patienter pendant la procédure d'installation. Quand ce message apparaît, cliquez sur 'Finish' pour terminer l'installation.

### Connexion à un point d'accès sans fil

Utilisation de l'utilitaire de configuration pour se connecter au point d'accès sans fil :

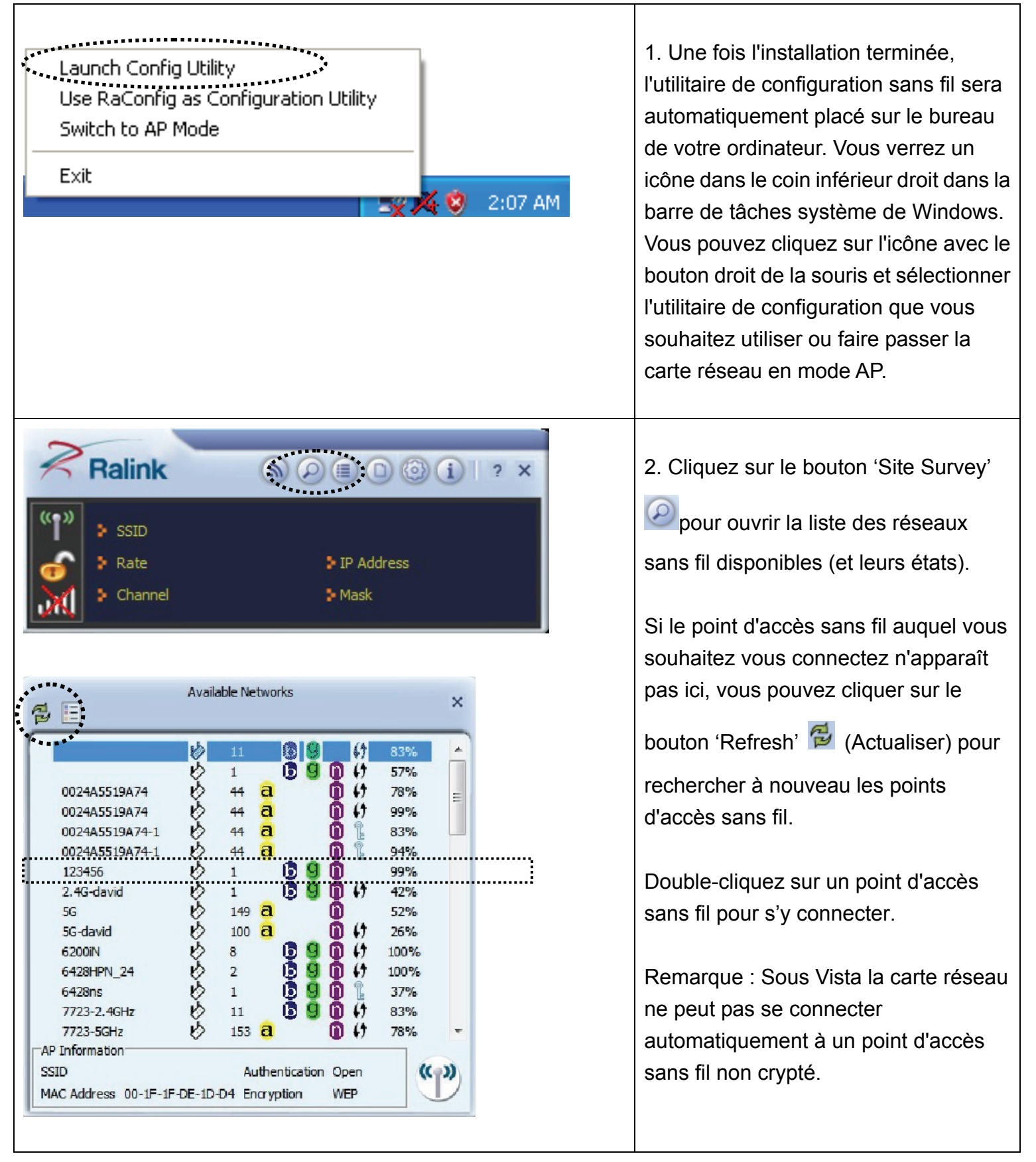

| Profile     ×       Authentication     WPA-PSK       Encryption     AES                                     | 3. Si le point d'accès utilise un<br>cryptage, vous devez entrer la clé<br>partagée WEP ou WPA. Cliquez sur la<br>flèche droite pour continuer. En<br>général, vous n'avez pas à définir la<br>méthode de cryptage, elle sera<br>détectée automatiquement. |
|----------------------------------------------------------------------------------------------------|----------------------------------------------------------------------------------------------------|
| Profile   WPA Preshared Key                                                                                 | Entrez la clé de cryptage (ou mot de<br>passe, selon la méthode de cryptage)<br>ici, puis cliquez sur la flèche droite.<br>Si la valeur entrée est incorrecte, il<br>vous sera impossible de vous<br>connecter au point d'accès.                           |
| Available Networks X                                                                                        | 4. Si une coche apparaît à côté du point<br>d'accès auquel vous souhaitez vous<br>connecter, cela signifie que votre<br>ordinateur est connecté à un point<br>d'accès que vous avez sélectionné.                                                           |
| AP Information<br>SSID VXHOME_WIMAX Authentication WPA2-PSK<br>MAC Address 00-00-41-C8-78-60 Encryption AES |                                                                                                    |

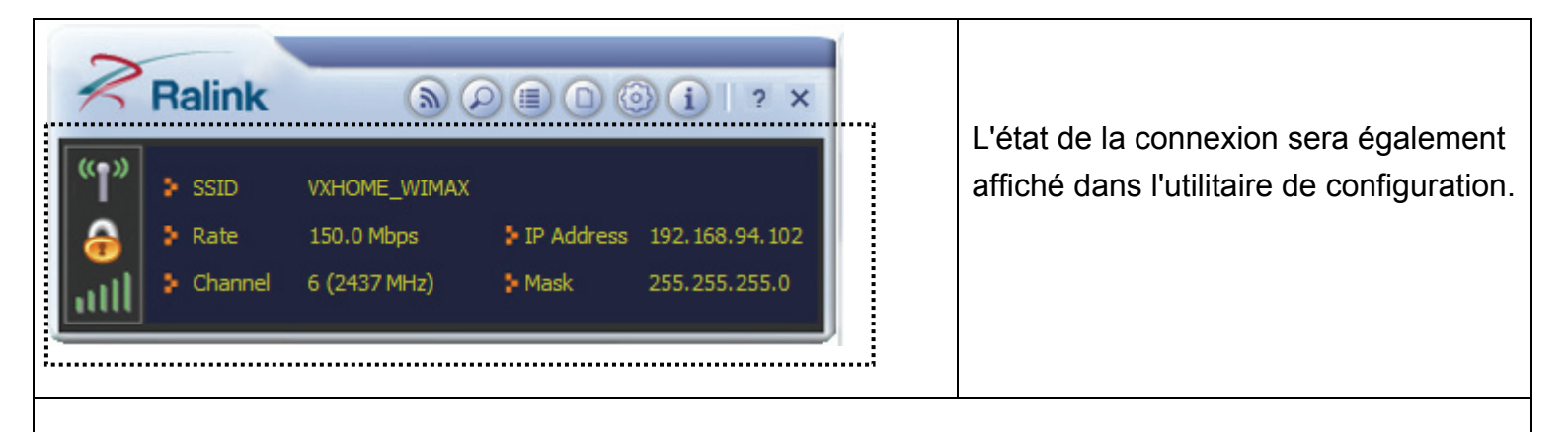

Pour obtenir des instructions sur les paramètres avancés et d'autres caractéristiques de cette carte réseau USB sans fil, reportez-vous au Guide d'utilisation se trouvant dans le CD fourni.

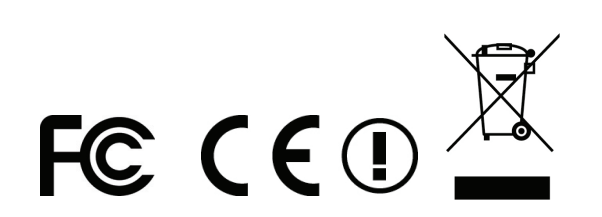